# 虎科盃報名系統介紹

報名團體、個人賽.....2 繳費

修改報名資料......10

刪除報名資料... 12

#### 

| 1 | - | đ | 2 |
|---|---|---|---|
|---|---|---|---|

| iAc<br>♂虎雨            | <b>t. 虎科人愛活</b><br>科技大學報名整合平台 | 劼                                        | 虎尾利      | 料大 首頁 堦    | 易地借用 <del>,</del> | 報名類型 - |
|-----------------------|-------------------------------|------------------------------------------|----------|------------|-------------------|--------|
| 目 <mark>前</mark> 登入:尚 |                               | 先進行登入                                    |          |            |                   |        |
| 首頁 / 體育               | 競賽 [列表頁]                      |                                          |          |            |                   |        |
| ※ 體育                  | 競賽[列表頁]                       |                                          |          |            |                   |        |
| 團體報名                  | 桌球-校友團體組 (熱烈報名中)              | 起:2020-02-06 08:00<br>迄:2020-02-10 22:00 | 13 / 不限  | NT\$1000/組 | 不限                | ■詳情    |
| 團體報名                  | 桌球-分齡團體組 (熱烈報名中)              | 起:2020-02-06 08:00<br>迄:2020-02-10 22:00 | 119 / 不限 | NT\$1000/組 | 不限                | ♥詳情    |
| 團體報名                  | 桌球-國小女童勇組團體 (熱烈報名中)           | 起:2020-02-06 08:00<br>迄:2020-02-10 22:00 | 116 / 不限 | NT\$1000/組 | 不限                | ■詳情    |
| 團體報名                  | 桌球-國小女童勇組單打 (熱烈報名中)           | 起:2020-02-06 08:00<br>迄:2020-02-10 22:00 | 125 / 不限 | NT\$250/人  | 不限                | い詳情    |
| 團體報名                  | 桌球-國小男童勇組團體 (熱烈報名中)           | 起:2020-02-06 08:00<br>迄:2020-02-10 22:00 | 202 / 不限 | NT\$1000/組 | 不限                | 「「詳情」  |
| 團體報名                  | 桌球-國小男童勇組單打 (熱烈報名中)           | 起:2020-02-06 08:00<br>迄:2020-02-10 22:00 | 268 / 不限 | NT\$250/人  | 不限                | ₩ 詳情   |
| 團體報名                  | 桌球-國小女童仁組團體 (熱烈報名中)           | 起:2020-02-06 08:00<br>迄:2020-02-10 22:00 | 68 / 不限  | NT\$1000/組 | 不限                | い詳情    |
| 團體報名                  | 桌球-國小女童仁組單打 (熱烈報名中)           | 起:2020-02-06 08:00<br>迄:2020-02-10 22:00 | 110 / 不限 | NT\$250/人  | 不限                | 11詳情   |
| 團體報名                  | 桌球-國小男童仁組團體 (熱烈報名中)           | 起:2020-02-06 08:00<br>迄:2020-02-10 22:00 | 275 / 不限 | NT\$1000/組 | 不限                | ♥詳情    |
| 團體報名                  | 桌球-國小男童仁組單打 (熱烈報名中)           | 起:2020-02-06 08:00<br>迄:2020-02-10 22:00 | 248 / 不限 | NT\$250/人  | 不限                | ■詳情    |

# ← → C 🔒 iact.nfu.edu.tw/userInfo#

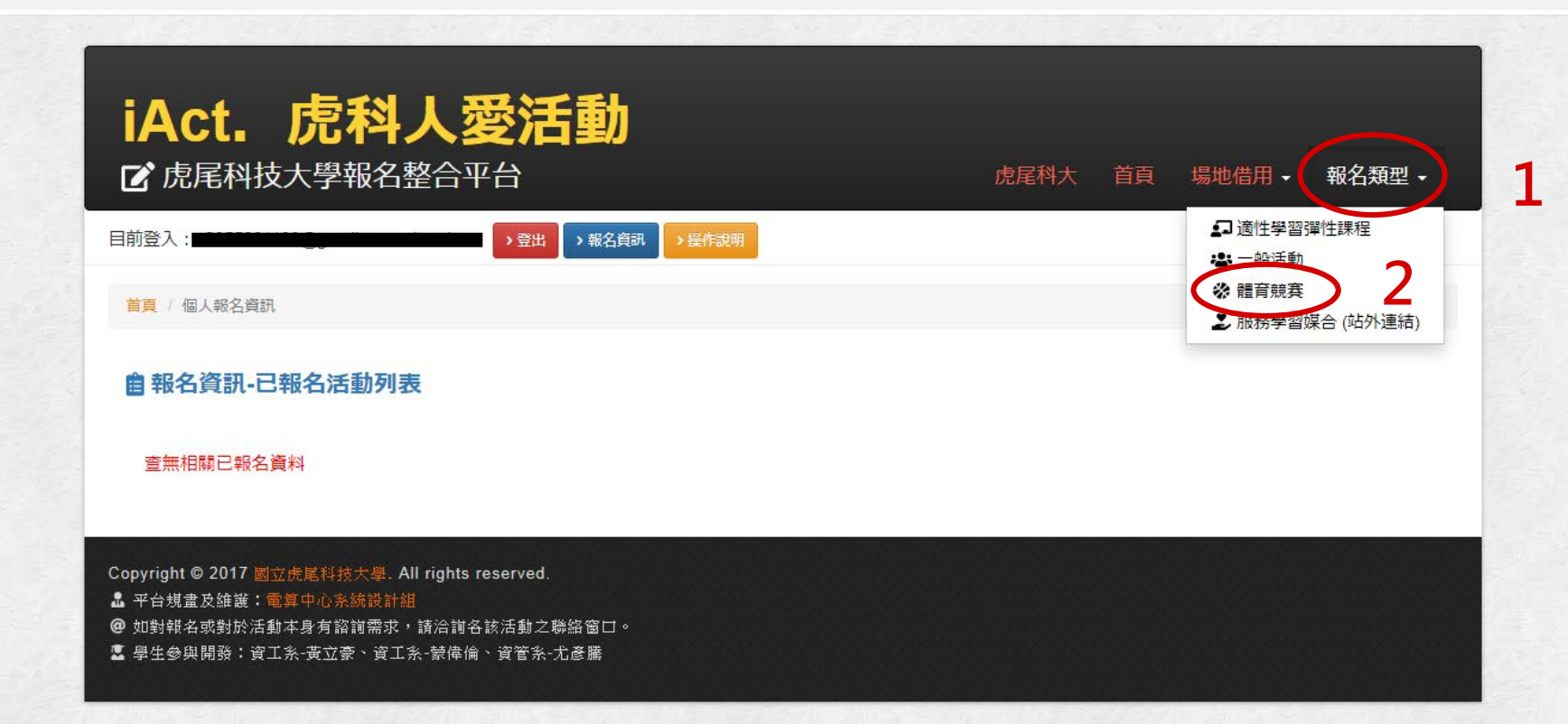

# **※ 體育競賽[列表頁]**

| 團體報名 | 桌球-校友團體組 (熱烈報名中)    | 起:2020-02-06 08:00<br>迄:2020-02-10 22:00 | 13 / 不限  | NT\$1000/組 | 不限 | い詳情 |        |
|------|---------------------|------------------------------------------|----------|------------|----|-----|--------|
| 團體報名 | 桌球-分齡團體組 (熱烈報名中)    | 起:2020-02-06 08:00<br>迄:2020-02-10 22:00 | 119 / 不限 | NT\$1000/組 | 不限 | い詳情 |        |
| 團體報名 | 桌球-國小女童勇組團體 (熱烈報名中) | 起:2020-02-06 08:00<br>迄:2020-02-10 22:00 | 116 / 不限 | NT\$1000/組 | 不限 | 1   | 選擇報名項目 |
| 團體報名 | 桌球-國小女童勇組單打 (熱烈報名中) | 起:2020-02-06 08:00<br>迄:2020-02-10 22:00 | 125 / 不限 | NT\$250/人  | 不限 | い詳情 |        |
| 團體報名 | 桌球-國小男童勇組團體 (熱烈報名中) | 起:2020-02-06 08:00<br>迄:2020-02-10 22:00 | 202 / 不限 | NT\$1000/組 | 不限 | い詳情 |        |
| 團體報名 | 桌球-國小男童勇組單打 (熱烈報名中) | 起:2020-02-06 08:00<br>迄:2020-02-10 22:00 | 268 / 不限 | NT\$250/人  | 不限 | い詳情 |        |
| 團體報名 | 桌球-國小女童仁組團體 (熱烈報名中) | 起:2020-02-06 08:00<br>迄:2020-02-10 22:00 | 68 / 不限  | NT\$1000/組 | 不限 | い詳情 |        |
| 團體報名 | 桌球-國小女童仁組單打 (熱烈報名中) | 起:2020-02-06 08:00<br>迄:2020-02-10 22:00 | 110 / 不限 | NT\$250/人  | 不限 | い詳情 |        |
| 團體報名 | 桌球-國小男童仁組團體 (熱烈報名中) | 起:2020-02-06 08:00<br>迄:2020-02-10 22:00 | 275 / 不限 | NT\$1000/組 | 不限 | ■詳情 |        |
| 團體報名 | 桌球-國小男童仁組單打 (熱烈報名中) | 起:2020-02-06 08:00<br>迄:2020-02-10 22:00 | 248 / 不限 | NT\$250/人  | 不限 | ■詳情 |        |

主題:桌球-國小女童勇組團體

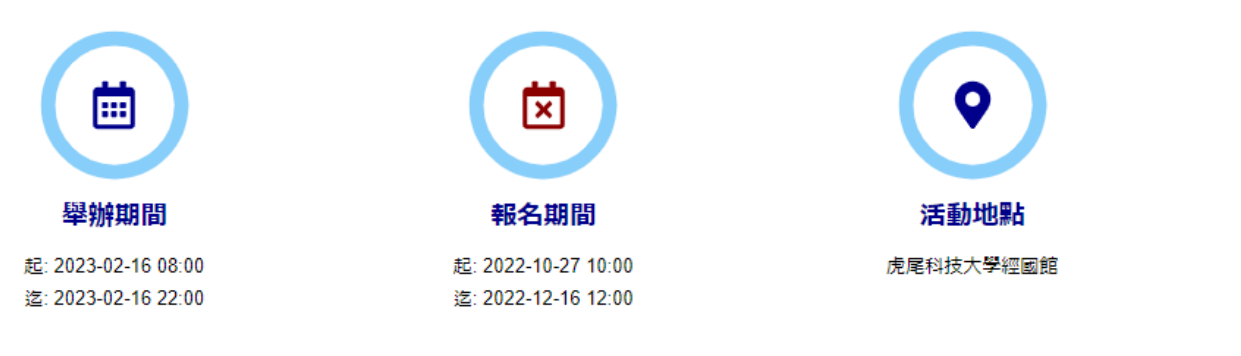

# 團體資料皆須填寫

| 隊伍名稱:       | 報名後,無法更改                  |
|-------------|---------------------------|
| 聯絡地址:       |                           |
| 聯絡信箱:       |                           |
| 教練/指導老師 姓名: |                           |
| 教練/指導老師 電話: |                           |
| 領隊 姓名:      |                           |
| 領隊 電話:      |                           |
| 管理 姓名:      |                           |
| 管理 電話:      |                           |
| 隊長 姓名:      | 隊長有報名比賽時請按下[+新增成員]填寫報名資料! |
| 隊長 電話:      |                           |

1. 識別碼:(校內學生為學號,校內教職員為員編、校外人士為信箱)

- 2. 單位:(校內學生為班級5碼代碼,校內教職員為單位代碼、校外人士自填ex:虎科大資工、虎科大體育組)
- 3. 雙打姓名請輸入在同一欄(用逗號分隔), ex: 王大同,黃小明
- 4. 最佳成績欄位只有報名個人賽或雙打賽時需填寫,請提供參加全國賽之最佳個人賽成績,無則免填,此資料將提供給大會做為抽籤時之種子參考 依據,賽程安排則以大會公告為準!
- 5. [隊長]有報名個人賽或雙打賽時仍需填寫報名資料!

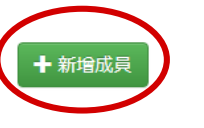

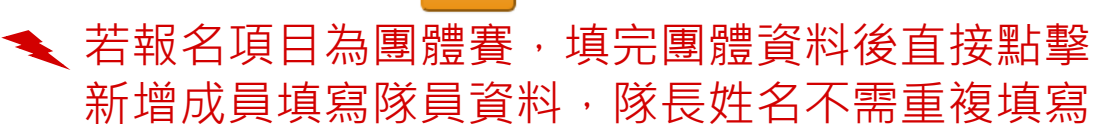

1. 識別碼:(校內學生為學號,校內教職員為員編、校外人士為信箱)

2. 單位:(校內學生為班級5碼代碼,校內教職員為單位代碼、校外人士自填ex:虎科大資工、虎科大體育組)

3. 雙打姓名請輸入在同一欄(用逗號分隔), ex: 王大同,黃小明

 4. 最佳成績欄位只有報名個人賽或雙打賽時需填寫,請提供參加全國賽之最佳個人賽成績,無則免填,此資料將提供給大會做為抽籤時之種子參考 依據,賽程安排則以大會公告為準!

## 5. [隊長]有報名個人賽或雙打賽時仍需填寫報名資料

🔍 全部填寫完畢按下報名

| 影號 | 姓名                   | 性別     | 人員身份          | 生日         | 功能 |
|----|----------------------|--------|---------------|------------|----|
|    | 王大同,黄小明              | 女生 ▼   | 其他及外校人士 ▼     | yyyy-mm-dd |    |
|    | 最佳成績                 |        |               |            | 刪除 |
|    | (報名團體賽無需填寫此欄位, 報名個人賽 | 時請填寫個人 | 全國賽最佳成績,無則免填! | )          |    |
|    | 王大同,黄小明              | 女生 ▼   | 其他及外校人士 ▼     | yyyy-mm-dd |    |
|    | 最佳成績                 |        |               |            | 刪除 |
|    | (報名團體賽無需填寫此欄位, 報名個人賽 | 時請填寫個人 | 全國賽最佳成績,無則免填! | )          |    |
|    | 王大同,黄小明              | 女生 ▼   | 其他及外校人士 ▼     | yyyy-mm-dd |    |
|    | 最佳成績                 |        |               |            | 刪除 |
|    | (報名團體賽無需填寫此欄位, 報名個人賽 | 時請填寫個人 | 全國賽最佳成績,無則免填! | )          |    |
|    | 王大同,黄小明              | 女生 ▼   | 其他及外校人士 🔻     | yyyy-mm-dd |    |
|    | 最佳成績                 |        |               |            | 刪除 |
|    | (報名團體賽無需填寫此欄位, 報名個人賽 | 時請填寫個人 | 全國賽最佳成績,無則免填! | )          |    |
|    | 王大同,黄小明              | 女生 ▼   | 其他及外校人士 ▼     | yyyy-mm-dd |    |
|    | 最佳成績                 |        |               |            | 刪除 |
|    | (報名團體賽無需填寫此欄位,報名個人賽  | 時請填寫個人 | 全國賽最佳成績,無則免填! | )          |    |
|    | 王大同,黄小明              | 女生 ▼   | 其他及外校人士 ▼     | yyyy-mm-dd |    |
|    | 最佳成績                 |        |               |            | 刪除 |
|    | (報名團體賽無雲填寫此欄位, 報名個人賽 | 時請填寫個人 | 全國賽最佳成績,無則免填! | )          |    |

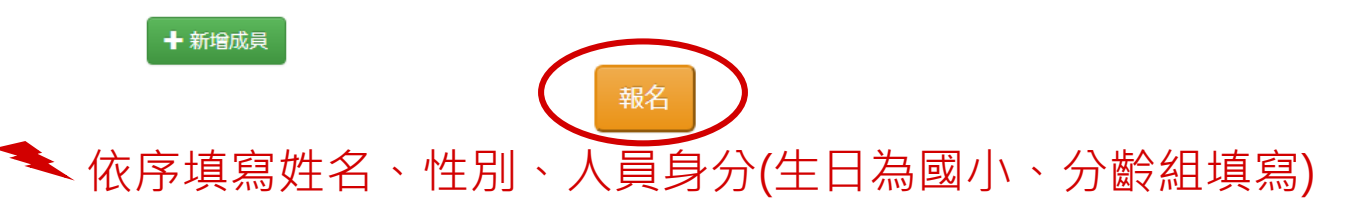

若報名項目為個人賽或雙打賽,隊長要報名此項 目仍需在新增成員欄位填寫隊長資料

💿 iAct虎科人愛活動[報名整合平台] | 報名資訊-已報名活動列表 - Google Chrome

### ← → C 🔒 iact.nfu.edu.tw/userInfo

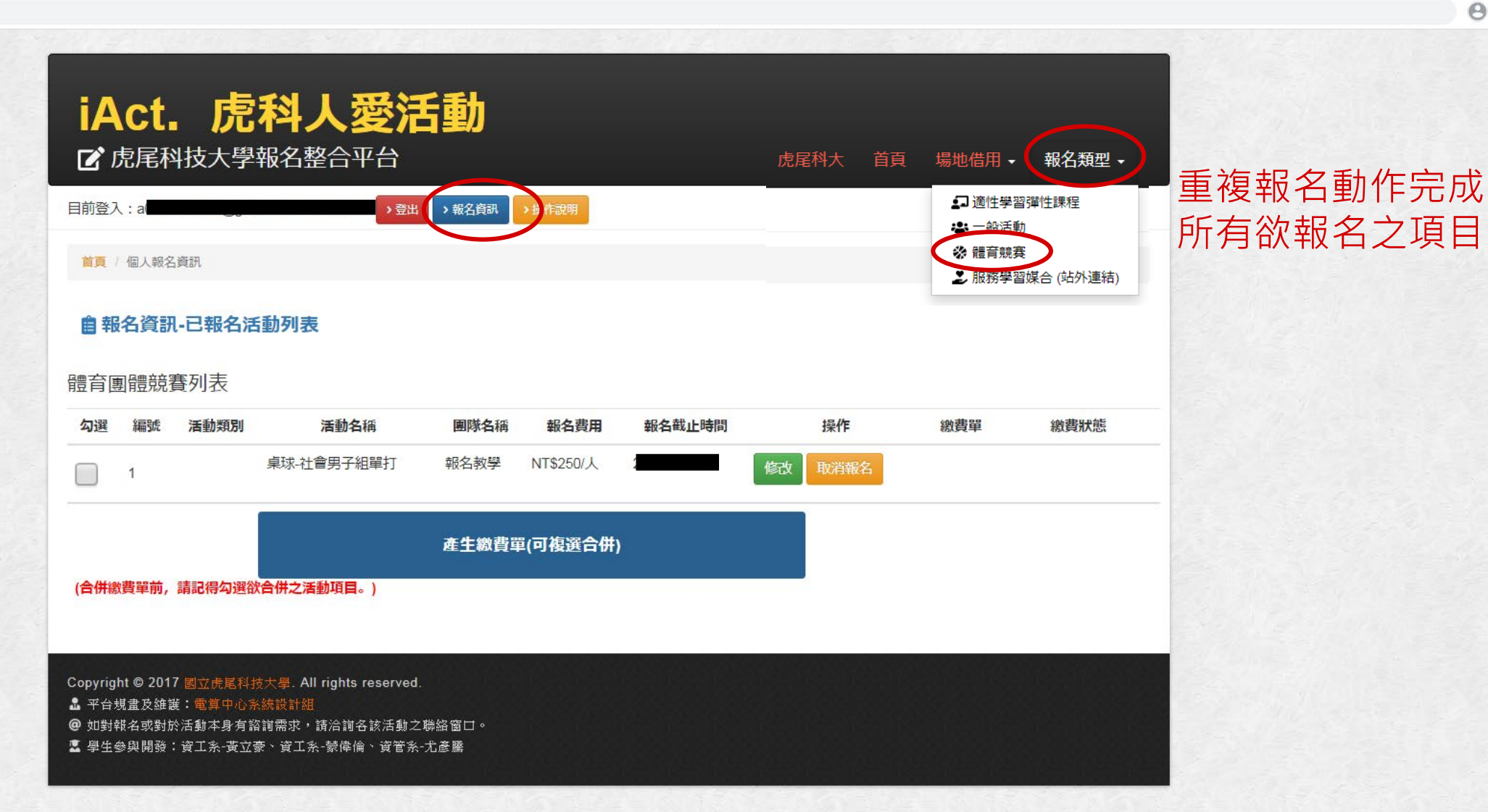

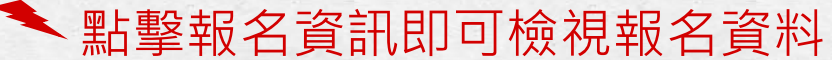

#### $\leftrightarrow \rightarrow$ C iact.nfu.edu.tw/userInfo

1 勾選項目

# ← → C 🔒 iact.nfu.edu.tw/userInfo

| Act. 「<br>了<br>了。虎尾科技大!     |                           | 動            |                         |        | 虎尾科大                                      | 首頁 場地借用 | ◆ 報名類型 ◆ |
|-----------------------------|---------------------------|--------------|-------------------------|--------|-------------------------------------------|---------|----------|
| 證入:                         |                           | > 報名資訊       | > 操作說明                  |        |                                           |         |          |
| <b>頁</b> / 個人報名資訊           |                           |              |                         |        |                                           |         |          |
| 會報名資訊-已報名<br>音團體競賽列表        | 活動列表                      |              |                         |        | 歹                                         | 川印繳費    | <b>二</b> |
| 勾選 編號 活動                    | 物類別 活動名稱                  | 團隊名稱         | 報名費用                    | 報名截止時間 | 操作                                        | 繳費單     | 繳費狀態     |
| 2完成合併<br>2完成合併 <sup>1</sup> | 桌球-大專男子乙組團體<br>桌球-社會男子組單打 | 報名教學<br>報名教學 | NT\$1000/組<br>NT\$250/人 |        | 修改         取消報名           修改         取消報名 | 列印職費單   | 尚未繳費!    |
|                             |                           | 產生繳費單        | <sup>2</sup> (可複選合併     | )      |                                           |         |          |
| 合併繳費單前,請記得勾涉                | <u> 選欲合併之活動項目。</u> )      |              |                         |        |                                           |         |          |

← → C 🌔 iact.nfu.edu.tw/userInfo/133b5a9b2f9f47661b1f1b859dacc321/group\_genarate\_bill

| 비미니님봐 : 109 ㅋ                                                                                                   | <b>∓ 02 月 29 日</b>                                                     |                                                                                       | 山虎尾科权人等                                          | 學體育競賽         | F 繳費車                                                                                  | 第一聯:總                                                        | 數款人收執職                                                                |  |             |          |          |               |
|----------------------------------------------------------------------------------------------------|------------------------------------------------------------------------|---------------------------------------------------------------------------------------|--------------------------------------------------|---------------|----------------------------------------------------------------------------------------|--------------------------------------------------------------|-----------------------------------------------------------------------|--|-------------|----------|----------|---------------|
| 繳款人:                                                                                                    |                                                                        |                                                                                       |                                                  | 收款單位          | 2名稱:國立虎                                                                                |                                                              |                                                                       |  |             |          |          |               |
|                                                                                                    | 桌球-大專                                                                  | 四男子乙組團體(神                                                                             | 服名教學), 点球-社會                                     | 」<br>清男子組單打(幸 | <b>報名教學</b> )                                                                          |                                                              |                                                                       |  |             |          |          |               |
| 合計新台幣                                                                                                    | : 壹仟貳                                                                  | 佰伍拾零元團                                                                                | <b></b><br>空                                     |               |                                                                                        |                                                              |                                                                       |  |             |          |          |               |
| 交易代號                                                                                                    | G6101                                                                  |                                                                                       |                                                  | 銷帳編號          | 7131630                                                                                | 0006391                                                      |                                                                       |  |             |          |          |               |
| 代收類別                                                                                                    | 713163                                                                 |                                                                                       |                                                  | 繳費金額          | ( NT\$1,25                                                                             | 50                                                           |                                                                       |  |             |          |          |               |
| 1.繳納方式<br>(1)全省台灣<br>(2)超商繳款                                                                                    | :<br>聲銀行臨櫃約<br>次需自付125<br>                                             | 數款需自付10<br>元手續費。                                                                      | )元手續費。                                           |               |                                                                                        |                                                              |                                                                       |  | 、<br>月<br>日 | ₿繳<br>₽完 | 費單<br>成報 |               |
|                                                                                                    |                                                                        |                                                                                       |                                                  |               |                                                                                        |                                                              |                                                                       |  |             |          |          |               |
| 」印日期:109年<br>【<br>                                                                                              | ∓02月29日<br>國立虎尾科                                                       | 技大學體育                                                                                 | 競賽 繳費單                                           |               | 繳款截止日期<br>  招商車田                                                                       | 第二聯:代<br>:2019-12-25                                         | 代收單位留存聯<br>5                                                          |  |             |          |          |               |
| <u>I印日期:109</u> 年<br> <br> <br> <br> <br> <br> <br> <br> <br> <br> <br> <br> <br> <br> <br> <br> <br> <br> <br> | <u>₹02月29日</u><br>國立虎尾科<br><br>S稱                                      | 技大學 體育                                                                                | 競賽 繳費單<br>■<br>科技大學                              |               | 繳款截止日期<br>超商專用                                                                         | 第二聯:代<br>1:2019-12-25                                        |                                                                       |  | 4           | 韵書       | 完成       |               |
| DP日期:109年<br>                                                                                                   | <u>₹ 02月29日</u><br>國立虎尾科<br>S稱<br>G6101                                | 技大學 體育       國立虎尾和       銷帳編號                                                         | 競賽 繳費單<br>■<br>¥技大學<br>713163000063              | 391           | 繳款截止日期<br>超商專用<br>7-Eleven、全<br>納應繳全額                                                  | 第二聯:ff<br>[: 2019-12-25<br>家、萊爾富,<br>9 務必索取繳                 | <ul> <li>代收單位留存職</li> <li>5</li> <li>OK(請繳)</li> <li>費證明單並</li> </ul> |  | 約           | 數費       | 完成       | 之<br>了<br>1 / |
| J印日期:109年<br> <br> <br> <br> <br> <br> <br> <br> <br> <br> <br> <br> <br> <br> <br> <br> <br> <br> <br>         | <u>■ 02月29日</u><br>國立虎尾科<br>当稱<br>G6101<br>713163                      | 技大學 體育       國立虎尾和       銷帳編號       繳費金額                                              | 競賽 繳費單<br>■<br>¥技大學<br>713163000063<br>NT\$1,250 | 391           | <ul> <li>繳款截止日期</li> <li>超商專用</li> <li>7-Eleven、全<br/>納應繳全額</li> <li>核對繳款金額</li> </ul> | 第二聯: <sup>4</sup><br>1:2019-12-25<br>家、萊爾富<br>, 務必索取繳<br>覓)  | 代收單位留存聯<br>5<br>                                                      |  |             | 敫費<br>會顯 | 完成<br>示E | える            |
| JPD日期:109年<br>(<br>)<br>(<br>)<br>(<br>)<br>(<br>)<br>(<br>)<br>(<br>)<br>(<br>)<br>(<br>)<br>(<br>)<br>(       | <u>■ 02月29日</u><br><u>■立虎尾科</u><br>当稱<br>G6101<br>713163<br>壹仟貳佰       | 技大學 體育       國立虎尾和       鋼並虎尾和       銷帳編號       繳費金額       伍拾零元整                      | 競賽 繳費單<br>■<br>¥技大學<br>713163000063<br>NT\$1,250 | 391           | 繳款截止日期<br>超商專用<br>7-Eleven、全<br>納應繳全額<br>核對繳款金額                                        | 第二聯: <sup>4</sup><br>: 2019-12-25<br>家、萊爾富、<br>務必索取繳:<br>〔〕  | 代收單位留存顯<br>5<br>、OK(請繳<br>費證明單並                                       |  | という         | 敫費<br>會顯 | 完成<br>示E | える            |
| <u>回日期:109</u> 4<br>(<br>)<br>(<br>)<br>(<br>)<br>(<br>)<br>(<br>)<br>(<br>)<br>(<br>)<br>(                     | <u>■ 02月29日</u><br>國立虎尾科<br>当稱<br>G6101<br>713163<br>壹仟貳佰<br>単期: 2019- | 技大學 體育       國立虎尾和       銷帳編號       繳費金額       田拾零元整       7131630000639       -12-25 | 競賽 繳費單<br>¥技大學<br>713163000063<br>NT\$1,250      | 391           | <ul> <li>繳款截止日期</li> <li>超商專用</li> <li>7-Eleven、全納應繳全額</li> <li>核對繳款金額</li> </ul>      | 第二聯:代<br>: 2019-12-25<br>家、萊爾富、<br>, 務必索取繳<br>①<br>08122563E | 代收單位留存朝<br>5<br>、OK(請缴)<br>費證明單並                                      |  | 於會          | 贁費<br>會顯 | 完成<br>示已 |               |

# 將繳費單列印後至7-11、全家、萊爾富、OK繳費 即完成報名動作

> 繳費完成後需等候幾個工作天,銀行轉帳到學校才 會顯示已繳費

#### C ■ iact.nfu.edu.tw/userInfo + $\rightarrow$

隊員名單

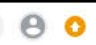

# iAct. 虎科人愛活動 ☑ 虎尾科技大學報名整合平台 虎尾科大 場地借用 🗸 報名類型 🗸 > 登出 > 報名資訊 目前登入: 首頁 / 個人報名資訊 自報名資訊-已報名活動列表 體育團體競賽列表 若是報名資料有 操作 活動名稱 勾選 編號 活動類別 團隊名稱 報名費用 報名截止時間 繳費單 繳費狀態 誤或欲更改參賽 桌球-大專男子乙組團體 NT\$1000/組 報名教學 修改 ->點擊修改 已完成合併 桌球-大專男子乙組團體 報名教學 NT\$1000/組 修改 列印繳費單 尚未繳費! 2 已完成合併 桌球-社會男子組單打 報名教學 NT\$250/人 修改 產生繳費單(可複選合併) #修改資料期限為 (合併繳費單前,請記得勾選欲合併之活動項目。) 繳費截止之前,若 逾時請致電大會聯 Copyright © 2017 國立虎尾科技大學. All rights reserved. 🔒 平台規畫及維護:電算中心系統設計組 絡人或FB粉絲專頁 @ 如對報名或對於活動本身有諮詢需求,請洽詢各該活動之聯絡窗口。 📱 學生參與開發:資工系-黃立豪、資工系-蒙偉倫、資管系-尤彥騰

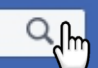

| 桌球-社會男子組!<br>                  | 單打<br><del>有"欄位為必填</del>              |                                            |                                                                                                    |                                                      |                |                |                                             |
|--------------------------------|---------------------------------------|--------------------------------------------|----------------------------------------------------------------------------------------------------|------------------------------------------------------|----------------|----------------|---------------------------------------------|
| •隊伍名稱:<br>聯絡地址: ∰<br>-聯絡信箱: [0 | 報名教学<br>&名教学<br>090000000@gm.nfu.edu. | 報名後,禁止更改<br>tw                             |                                                                                                    |                                                      | 除了隊伍名<br>均可以修改 | 3稱・其餘資料<br>文   |                                             |
| *教練/指導老師                       | 师 姓名: 報名教学<br>师 電話: 090000000         |                                            |                                                                                                    |                                                      |                |                |                                             |
| 領隊 姓名: ‡<br>領隊 電話: 0           | 報名教學<br>090000000                     |                                            |                                                                                                    |                                                      |                |                |                                             |
| *管理 姓名:<br>*管理 電話:             | 報名教學<br>090000000                     |                                            |                                                                                                    |                                                      |                |                |                                             |
| 隊長 姓名: 章<br>隊長 電話: 0           | 報名教學<br>090000000                     |                                            |                                                                                                    |                                                      |                | 如需要刪           | 掉隊員                                         |
| 1. 識別碼:(校內学<br>2. 單位:(校內学生     | 生為學號,校內救職員為J<br>為班級5碼代碼,校內救職          | 員編、校外人士為信箱)<br>調為單位代碼、校外人士自填ex:虎科大賣工、虎科大體育 | 組)                                                                                                    |                                                      |                | 可以點擊           | 刪除                                          |
| 3. 雙打姓名請輸入者<br>4. 最佳成績欄位只得     | 在同一欄(用逗號分隔),ex<br>有報名個人賽或雙打賽時需        | :: 王大同,黃小明<br>鼎填寫,講提供參加全國賽之最佳個人賽成績,無則免填,」  | 比資料將提供給大會做為抽強時之                                                                                                    | 種子參考依據,賽程安排則以大會公告為準!                                 |                |                |                                             |
| 序弧<br>1 111<br>2 22<br>3 33    | 1<br>2<br>3                           | 斑石                                         | (現現)<br>(現生 ♥)<br>(現生 ♥)<br>(別)<br>(日)<br>(日 | 人員身份       其他及外校人士 ♥       其他及外校人士 ♥       其他及外校人士 ♥ |                | <b>亞</b> 住 成 稱 | XQBE           副除           副除           副除 |
| +新增成員                          | $\rightarrow$                         | 如需要新增隊員<br>可以點擊新增成員                        |                                                                                                    | 完成後緊                                                 | 點擊確認修改         |                |                                             |

×

#### C a iact.nfu.edu.tw/userInfo $\leftarrow \rightarrow$

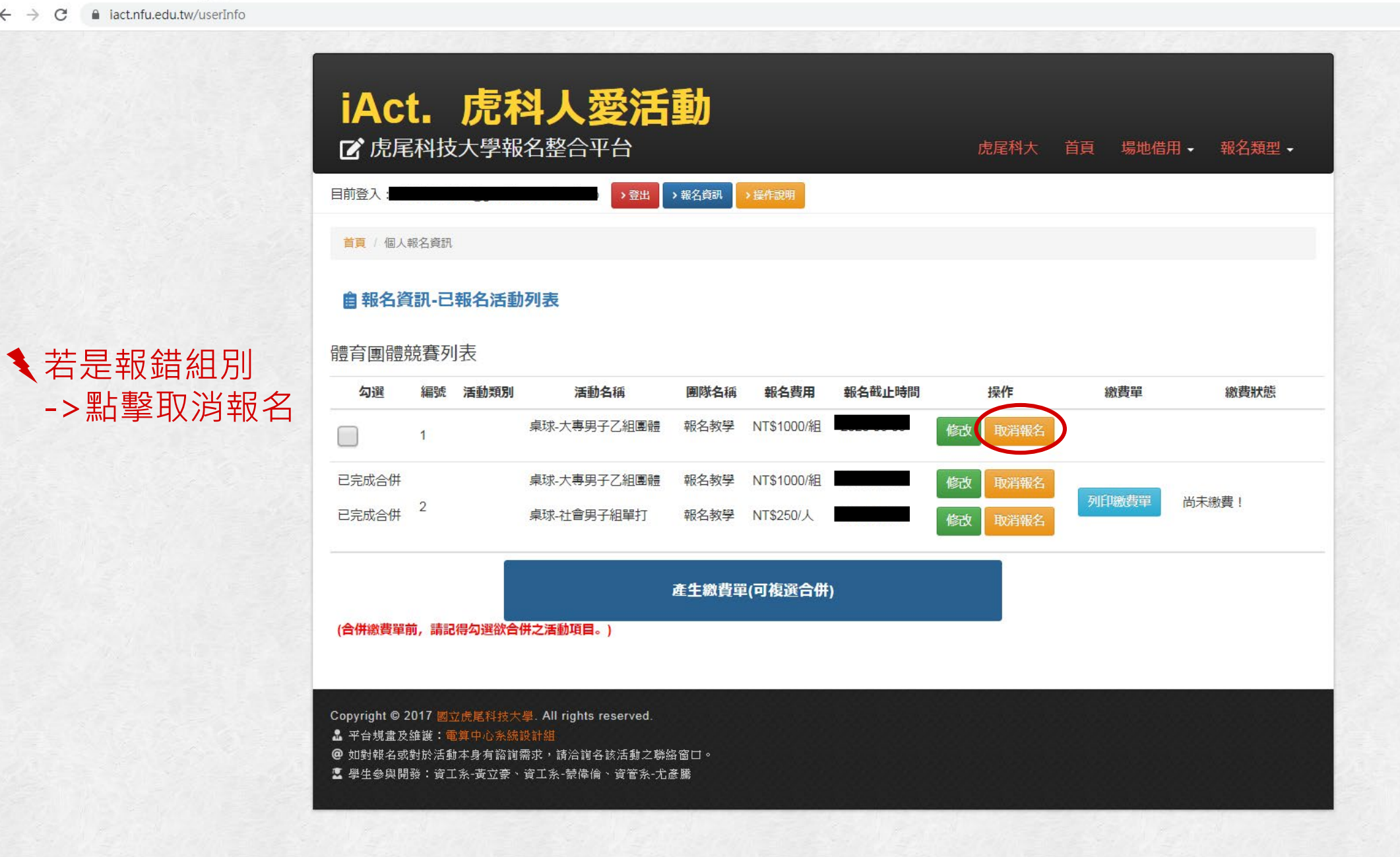